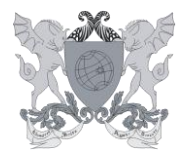

Campus Universitário - Viçosa, MG - 36570-900 - Telefone: (31) 3612-2200/2201/2202- E-mail: expediente.pgp@ufv.br

# Acesso ao Gov.br

- Acesse: <u>https://acesso.gov.br</u>
- Digite o CPF e depois clique no botão Avançar

| g <mark>ov.br</mark>                                                                                        | <ul> <li>Alto Contraste ガ VL</li> </ul>                                                                                                    |
|----------------------------------------------------------------------------------------------------|----------------------------------------------------------------------------------------------------|
| Uma conta <b>gov.br</b> garante a identificação de cada cidadão que acessa os serviços digitais do governo. | Acesse sua conta com  Número do CPF Caso não lembre se possui uma conta, digite o número do, seu CPF Digite seu CPF Digite seu CPF Avançar |
| Crie sua conta gov.br                                                                                       | Bancos Credenciados     Certificado digital     Certificado digital em nuvem                                                               |

Depois de clicar em Avançar pode ocorrer uma das duas situações:

1º) O servidor já possui conta cadastrada, vai abrir pra digitar a senha, acompanhe o

# 1º passo a passo (página 2)

2º) O servidor não possui conta cadastrada, acompanhe o 2º passo a passo

(página 10)

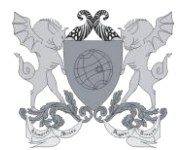

Campus Universitário - Viçosa, MG - 36570-900 - Telefone: (31) 3612-2200/2201/2202- E-mail: expediente.pgp@ufv.br

# 1º passo a passo – Servidor já está cadastrado no Gov.br

- Se aparecer para digitar a senha, o servidor já possui conta cadastrada, que foi criada anteriormente para acesso de algum site do governo.
  - a) Se você lembra sua senha:
- Digite a senha e depois clique em Entrar

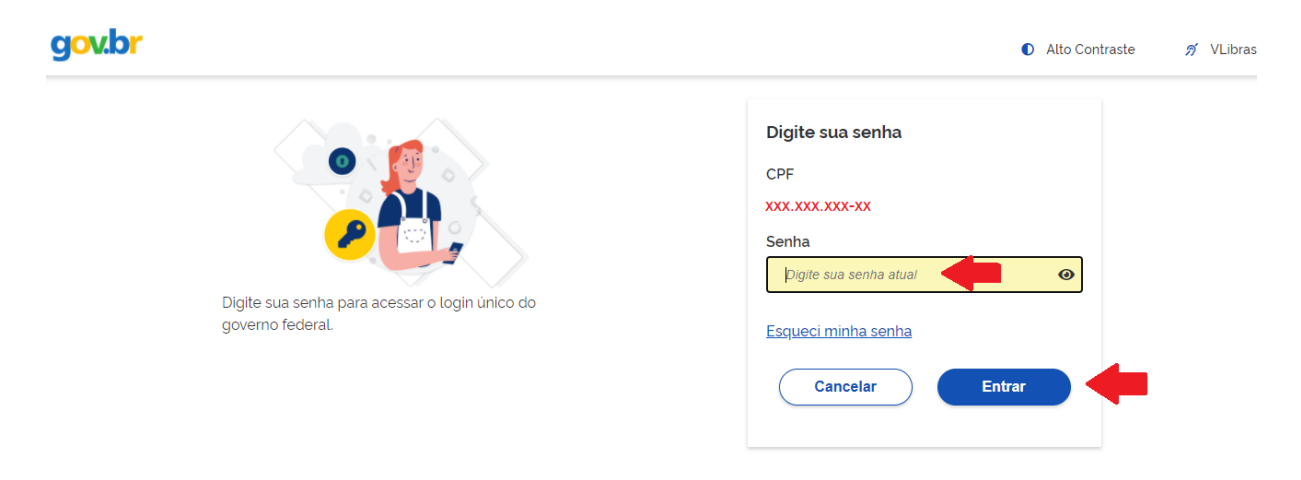

- O servidor entrou na sua página principal:

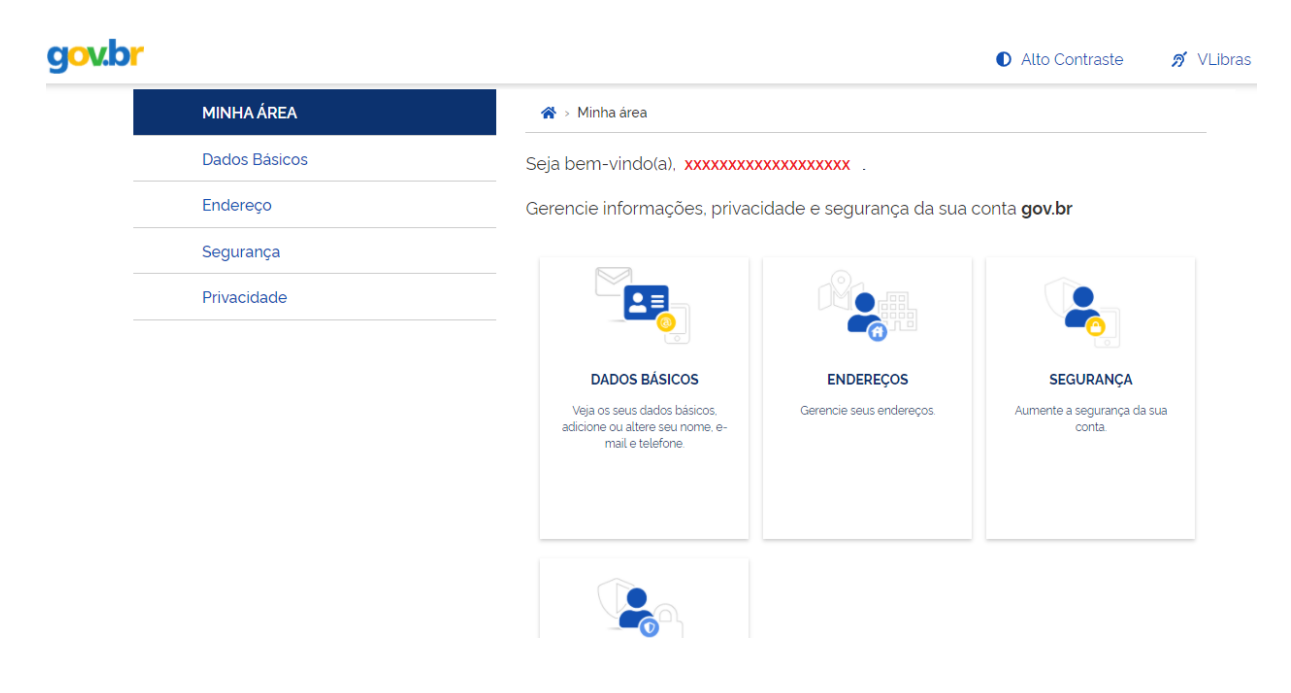

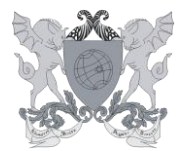

Campus Universitário - Viçosa, MG - 36570-900 - Telefone: (31) 3612-2200/2201/2202- E-mail: expediente.pgp@ufv.br

- Finalizado o acesso no Gov.br, o servidor poderá baixar o aplicativo
   Sougov.br, pela plataforma móvel (celular) ou acessar pela web (computador), usando a mesma senha criada no Gov.br (ir para página 19).
  - b) Caso não lembre a senha, digite o CPF e clique em Esqueci minha senha

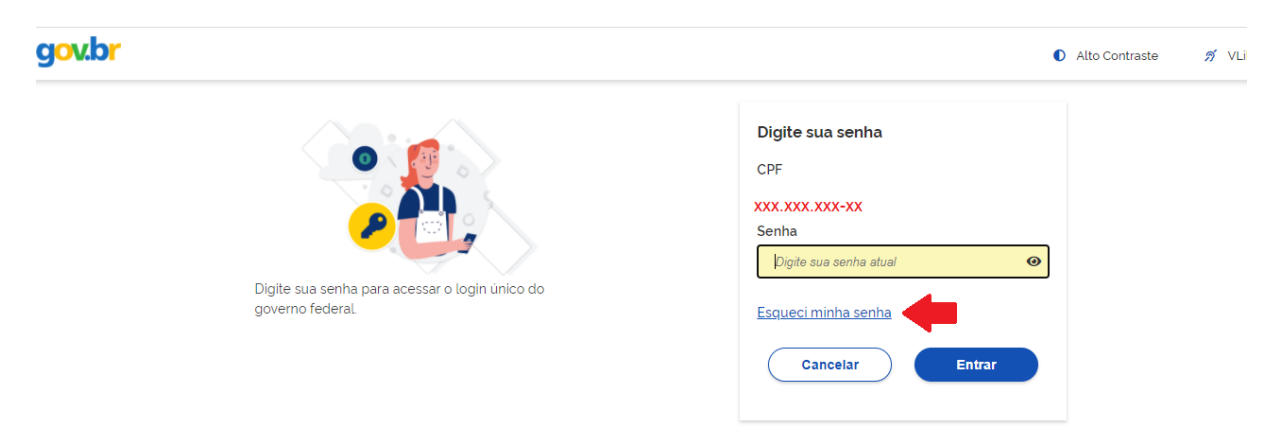

- Marque a opção: Não sou robô e depois clique em Avançar

| g <mark>ov.br</mark>                            |                                                                                            | Alto Contraste | 🔊 VLibra |
|-------------------------------------------------|--------------------------------------------------------------------------------------------|----------------|----------|
| 🌴 > Recuperação de Conta                        |                                                                                            |                |          |
| Recuperação de c<br>Antes de prosseguir, por fa | nta<br>or resolva o Captcha abaixo e clique em Avançar.<br>RecAPTCHA<br>Presoladas - Temes |                |          |
| <u>Cancelar</u>                                 |                                                                                            | Avançar        |          |

- Existem várias opções para recuperação da conta, as principais são por e-mail ou mensagem no celular, por ser mais simples e rápido.
- Aqui escolheremos a opção: enviar para o e-mail e em seguida clicar em Avançar

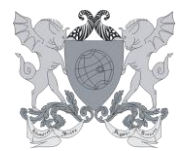

Campus Universitário - Viçosa, MG - 36570-900 - Telefone: (31) 3612-2200/2201/2202- E-mail: expediente.pgp@ufv.br

| gov.br                                                                                                    | Alto Contraste | 🔊 VLibra |
|----------------------------------------------------------------------------------------------------|----------------|----------|
| rrr ≥ Recuperação de Conta                                                                                       |                |          |
| Recuperação de conta<br>Selecione uma das opções abaixo para gerar uma nova senha para sua conta <b>gov.br</b> . |                |          |
| Validação Facial no aplicativo <b>Meu gov.br</b><br>Para usuários que possuem Titulo de Eleitor ou CNH           |                |          |
| Bancos Credenciados<br>Utilize a autenticação do seu Banco                                                       |                |          |
| Email: rv <sup></sup> @ya <sup></sup><br>Receba um cósigo de acesso no seu e-mail                                |                |          |
| Internet Banking<br>Passo-a-passo de como recuperar sua senha através do seu Internet Banking.                   |                |          |
|                                                                                                    |                |          |
| Cancelar                                                                                                    | Avançar        |          |
| _                                                                                                    |                |          |
| - Você receberá um código com seis números por e-mail                                                            |                |          |
|                                                                                                    |                |          |

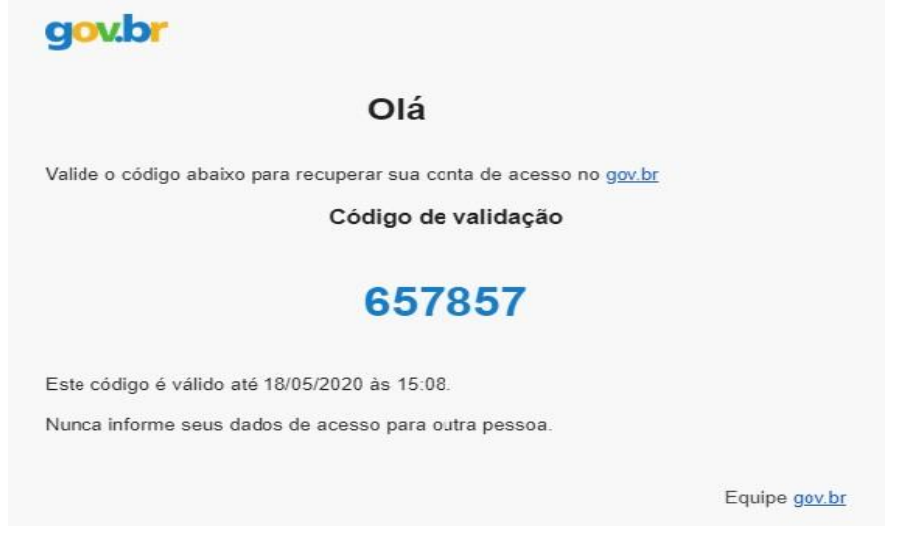

- Preencha com o código na página do Gov.br e clique em Avançar

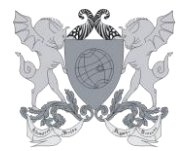

Campus Universitário - Viçosa, MG - 36570-900 - Telefone: (31) 3612-2200/2201/2202- E-mail: expediente.pgp@ufv.br

| Recuperação de conta                                             |                    |                    |            |   |         |
|------------------------------------------------------------------|--------------------|--------------------|------------|---|---------|
|                                                                  | E-mail             | Confirmar Código   | Nova Senha |   |         |
| Um código foi enviado para XXX@XXX.com<br>Código de 6 caracteres | Por favor, digite- | o no campo abaixo. |            |   |         |
| 657857                                                           |                    |                    |            |   |         |
| Não recebeu o código?                                            |                    |                    |            |   |         |
| Reenviar código                                                  |                    |                    |            |   |         |
| Voltar                                                           |                    |                    |            | - | Avançar |

- Preencha com uma nova senha, repita a mesma senha abaixo e depois clicar em Concluir.
- Escolha uma senha:
- A senha deve conter no mínimo 8 caracteres, composta por letras maiúsculas e minúsculas, números e um símbolo.
- Dicas para escolher a senha:

Senhas das contas devem ter entre 8(oito) e (70) setenta caracteres.

#### Podem incluir:

- Letras maiúsculas e minúsculas. As senhas diferenciam maiúsculas de minúsculas, portanto "C" é diferente de "c";
- Números;
- Símbolos (! " # \$ % & ? () \* + , . / : ; < = > ? @ [ ] ^ { | })

Evite senhas comuns como:

- Datas
- 12345678
- nomes

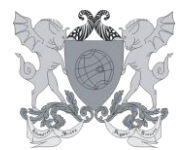

\_

# MINISTÉRIO DA EDUCAÇÃO UNIVERSIDADE FEDERAL DE VIÇOSA PRÓ-REITORIA DE GESTÃO DE PESSOAS SEÇÃO DE EXPEDIENTE

Campus Universitário - Viçosa, MG - 36570-900 - Telefone: (31) 3612-2200/2201/2202- E-mail: expediente.pgp@ufv.br

| g <mark>ov.br</mark> |                                                                                                    |                                          | Alto Contraste | 🔊 VLibras |
|----------------------|----------------------------------------------------------------------------------------------------|------------------------------------------|----------------|-----------|
| 希 > Recup            | eração de Conta                                                                                                    |                                          |                |           |
|                      | Recuperação de conta com E-mail                                                                                                    |                                          |                |           |
|                      | -                                                                                                    | E-mail Confirmar Código Nova Senha<br>12 |                |           |
|                      | CPF                                                                                                    |                                          |                |           |
|                      | XXX.XXX.XXX-XX                                                                                                    |                                          |                |           |
|                      | Nova senha                                                                                                    |                                          |                |           |
|                      |                                                                                                    | 0                                        |                |           |
|                      | Ø 4 senha devel for minima Ø e induina 70 caracteres. Ø 4 senha devel for pielo menos uma letra maltiscula. Ø 4 senha devel for pielo menos uma letra maltiscula. Ø 4 senha devel for pielo menos uma letra maltiscula. Ø 4 senha devel ter pielo menos uma letra maltiscula. Ø 4 senha devel ter pielo menos uma umbala. Ex 1 # \$ \$ & \$ + 7 :: - 7 @ \ |                                          |                |           |
|                      | Repita a senha                                                                                                    |                                          |                |           |
|                      | Repita a senha                                                                                                    | •                                        |                |           |
|                      | Voltar                                                                                                    |                                          | Concluir       |           |

- Concluída a senha, o servidor estará cadastrado na plataforma Gov.br

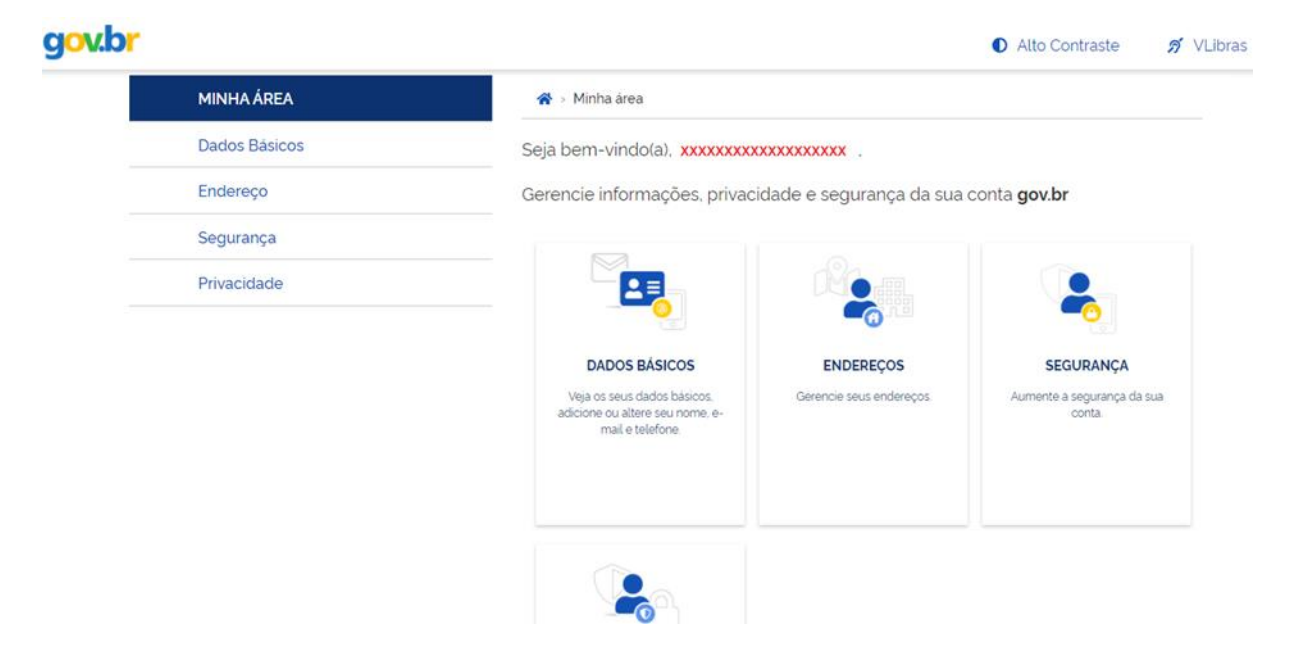

Finalizado o acesso no Gov.br, o servidor poderá baixar o aplicativo
 Sougov.br, pela plataforma móvel (celular) ou acessar pela web (computador), usando a mesma senha criada no Gov.br (ir para página 19).

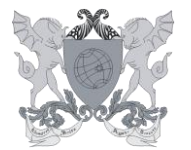

Campus Universitário - Viçosa, MG - 36570-900 - Telefone: (31) 3612-2200/2201/2202- E-mail: expediente.pgp@ufv.br

**OBS:** Se o e-mail ou celular não for reconhecido, será necessário solicitar ao Ministério da Economia a alteração de dados.

No endereço https://portaldeservicos.economia.gov.br/atendimento

- Preencher o formulário com os dados pessoais e um com e-mail válido
- Selecione o Serviço SouGov

| $\leftrightarrow$ $\rightarrow$ C ( $\blacksquare$ portaldeservicos.economia.gov.br/atendimento/ |                                               |                                                                                                    |                                                        | ≣ Q ☆) #             |
|--------------------------------------------------------------------------------------------------|-----------------------------------------------|----------------------------------------------------------------------------------------------------|--------------------------------------------------------|----------------------|
| govbr                                                                                            |                                               | ACESSO À INFORMAÇÃO P                                                                                    | MARTICIPE LEGISLAÇÃO                                   | ÓRIGÃOS DO GOVERNO 💙 |
| gov.br                                                                                           |                                               |                                                                                                    |                                                        | 𝔥 VLIBRAS            |
| Conte a sua dificuldade para<br>auxiliarmos na solução do<br>problema.                           | Como podemos aj                               | udar ?                                                                                                   |                                                        |                      |
| Para mais informações clique aqui                                                                | Nome*<br>xxxxxxxxxxxxxxxxxxxxxxxxxxxxxxxxxxxx | CPF*<br>XXX.XXX.XXX<br>Confirmar E-<br>jpm@c<br>reciso incluir/alterar meu e-<br>ne desatualizado também | X-XX<br>-mail*<br>gmail.com<br>-mail para fazer nova s | enha. Opção a        |

- Preencha o termo de consentimento para alterar os dados:

Quer recuperar seu acesso, mas não possui mais acesso ao e-mail cadastrado? Então nós precisaremos do seu consentimento para alterar seus dados cadastrais (Lei 13.709/2019). Sendo assim, siga as intruções abaixo:

| Eu,  | nome   | do  | cidadã  | io 🌏   | . p     | oortador do | CP | F, CPF do  | cida | adão 🧹    | ,   | _au | torizo | o Mini | stério da |
|------|--------|-----|---------|--------|---------|-------------|----|------------|------|-----------|-----|-----|--------|--------|-----------|
| Ecor | nomia  | а   | alterar | meus   | dados   | cadastrais  | da | plataforma | de   | autentica | ção | do  | Login  | único  | (gov.br). |
| Cida | ade re | sid | ência d | o cida | . 31/05 | /2021 🥌     |    |            |      |           |     |     |        |        |           |

- No campo "Anexos" você deve anexar as seguintes fotos:
- Anexar uma foto de rosto (selfie) com documento com a foto ao lado do rosto;

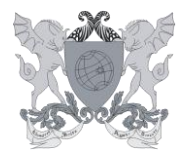

Campus Universitário - Viçosa, MG - 36570-900 - Telefone: (31) 3612-2200/2201/2202- E-mail: expediente.pgp@ufv.br

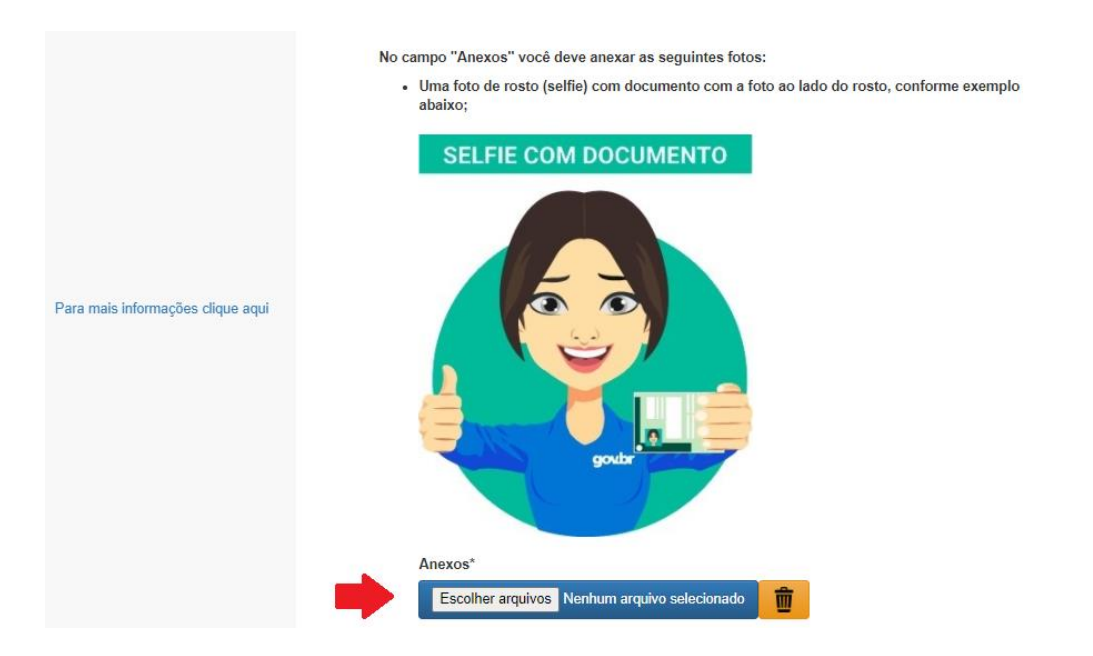

 Anexar uma foto de um documento válido desde que contenha o número do CPF ou que segure juntamente o documento com foto com o documento de CPF;

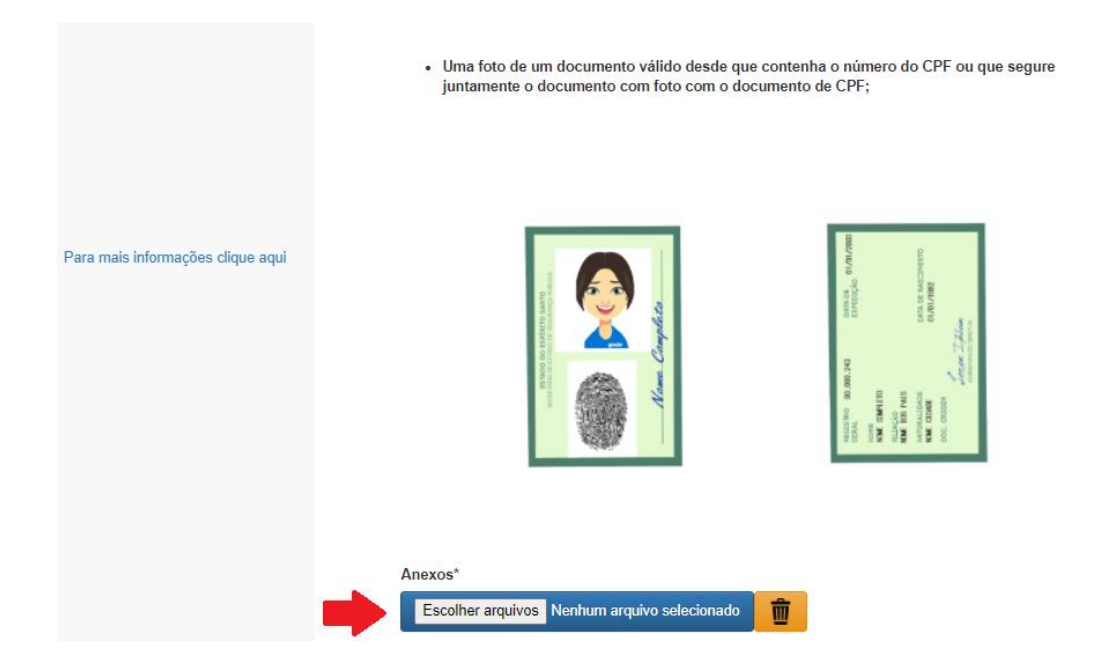

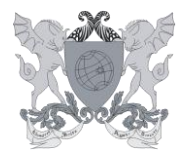

Campus Universitário - Viçosa, MG - 36570-900 - Telefone: (31) 3612-2200/2201/2202- E-mail: expediente.pgp@ufv.br

- Para finalizar, clique em Enviar Solicitação

| Para mais informações clique aqui | <ul> <li>Dicas: Atenção no momento do envio das fotos!<br/>Fotos que não serão aceitas: <ul> <li>Fotos com óculos escuros ou de grau;</li> <li>Fotos com outras pessoas;</li> <li>Fotos com chapéu, gorro ou bonés;</li> <li>Fotos cortadas, desfocadas ou impróprias.</li> </ul> </li> <li>Importante lembrar que não serão aceitos cópias de documentos, rasurados, rasgados ou que dificulte a leitura das informações.</li> </ul> |
|-----------------------------------|----------------------------------------------------------------------------------------------------|
|                                   | Acesso à<br>Informação PÁTRIA AMADA<br>BRASIL                                                                                                    |

- Aguardar a solicitação ser atendida para fazer o cadastro no Gov.br

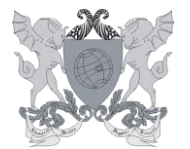

Campus Universitário - Viçosa, MG - 36570-900 - Telefone: (31) 3612-2200/2201/2202- E-mail: expediente.pgp@ufv.br

# 2º passo a passo – Servidor não possui conta Gov.br

- Caso o servidor não possua conta cadastrada, precisa criar uma conta

# Criar conta de acesso no gov.br

- Digite o CPF e avançar.
- logo abaixo aparecerá a mensagem que não possui conta cadastrada.
- O servidor deve clicar em Crie sua conta gov.br

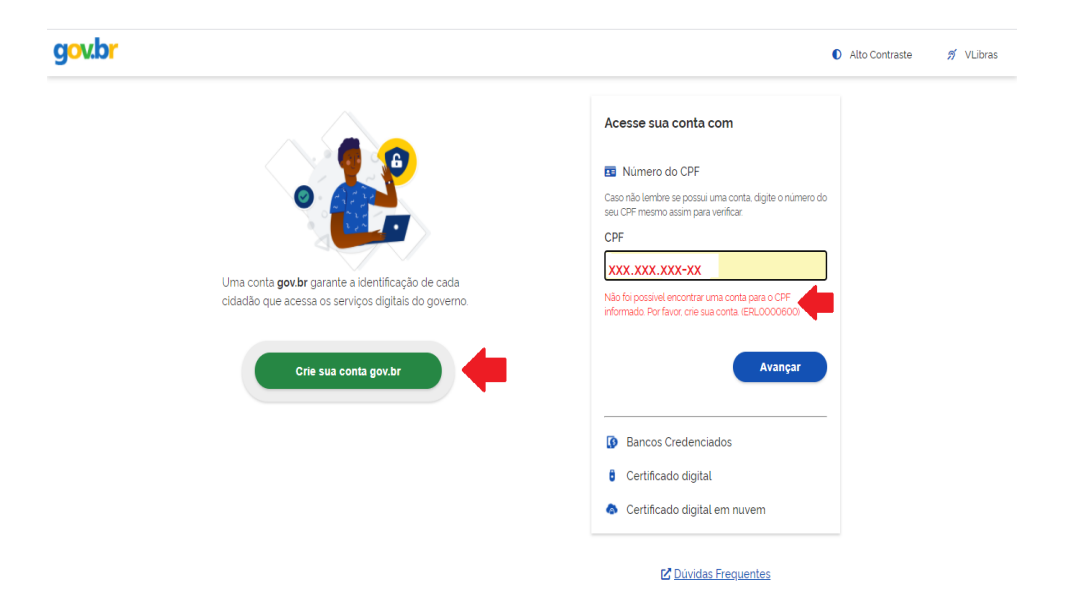

- Existem diversas formas para realizar o cadastro:
- Opções de cadastro:

Validação Facial no App Meu gov.br

Bancos Credenciados

- Internet Banking
- Número do CPF

Certificado digital

Certificado digital em nuvem

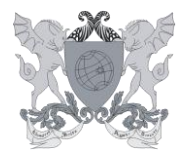

Campus Universitário - Viçosa, MG - 36570-900 - Telefone: (31) 3612-2200/2201/2202- E-mail: expediente.pgp@ufv.br

- Selecione uma das opções e siga as orientações para criar sua conta Gov.br.
- Vamos escolher cadastrar com o Número do CPF, por ser mais fácil e rápido.

| g <mark>ov.br</mark>                                                                                               |                                                                                                    | <ul> <li>Alto Contraste</li></ul> |
|----------------------------------------------------------------------------------------------------|----------------------------------------------------------------------------------------------------|-----------------------------------|
| Uma conta <b>gov br</b> garante a identificaça<br>cidadão que acessa os serviços digitais<br>Crie sua conta gov.br | Opções de cadastro<br>Selecione uma das opções e siga as orientações para<br>criar sua conta govbr.<br>2º Validação Facial no App Meu govbr<br>0 Bancos Credenciados<br>0 Internet Banking<br>1 Número do CPF<br>1 Certificado digital<br>2 Certificado digital em nuvem<br>Cancelar | Alto Contraste     Viciora        |
|                                                                                                    | la Ce                                                                                                    | rtificado digital em nuvem        |

- Preencha com número do CPF, Nome Completo e depois marque as opções:
- Li e estou de acordo com os Termos de uso.
- Não sou robô
- Depois clique no botão Avançar

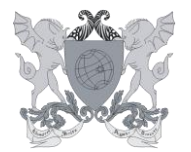

Campus Universitário - Viçosa, MG - 36570-900 - Telefone: (31) 3612-2200/2201/2202- E-mail: expediente.pgp@ufv.br

| Criar conta com CPF            |                             |               |                    |                 |         |
|--------------------------------|-----------------------------|---------------|--------------------|-----------------|---------|
|                                | Dados Cadastrais            | Validar Dados | Habilitar Cadastro | Cadastrar Senha | -       |
| Preencha os campos abaixo com  | seus dados                  |               |                    |                 |         |
| CPF                            |                             |               | _                  |                 |         |
| XXX.XXX.XXX-XX                 |                             |               |                    |                 |         |
| Nome Completo                  |                             |               |                    |                 |         |
| ****                           |                             |               |                    |                 |         |
| Li e estou de acordo com os Te | ermos de uso.               |               |                    |                 |         |
| Não sou um robô                | reCAPTCHA<br>idade - Termos |               |                    |                 |         |
| Cancelar                       |                             |               |                    |                 | Avançar |

- Quando o servidor já possui conta cadastrada, aparece a mensagem abaixo:

| (br                                                                 |                                         |               |                    |                  | Alto Contraste | 🔊 VLibr |
|---------------------------------------------------------------------|-----------------------------------------|---------------|--------------------|------------------|----------------|---------|
| > Criar conta com CPF                                               |                                         |               |                    |                  |                |         |
| 오 Conta já cadastrada no g                                          | gov.br. (ERL0002700)                    | <b>4</b>      |                    |                  |                |         |
| Criar conta com CPF                                                 | F                                       |               |                    |                  |                |         |
|                                                                     |                                         |               |                    | Cadastrar Sonha  |                |         |
|                                                                     | Dados Cadastrais                        | Validar Dados | Habilitar Cadastro | Cauastral Serina |                |         |
|                                                                     | Dados Cadastrais                        | Validar Dados | Habilitar Cadastro | 4                |                |         |
| Preencha os campos abaixo                                           | Dados Cadastrais<br>                    | Validar Dados | Habilitar Cadastro | (4)              |                |         |
| Preencha os campos abaixo<br>CPF                                    | Dados Cadastrais                        | Validar Dados | Habilitar Cadastro | (4)              |                |         |
| Preencha os campos abaixo<br>CPF<br>XXX.XXX.XXX-XX                  | Dados Cadastrais<br>1<br>com seus dados | Validar Dados | Habilitar Cadastro | (4)              |                |         |
| Preencha os campos abaixo<br>CPF<br>XXX.XXX.XXX-XX<br>Nome Completo | Dados Cadastrais<br>1<br>com seus dados | Validar Dados | Habilitar Cadastro | <u>(4)</u>       |                |         |

- O servidor deve voltar na tela inicial e colocar "Esqueci minha senha"
- Caso não apareça a mensagem acima, continue os passos:
- Responda as perguntas relacionadas às suas informações pessoais. Clique no botão Avançar.

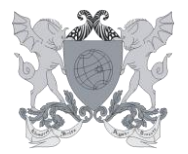

Campus Universitário - Viçosa, MG - 36570-900 - Telefone: (31) 3612-2200/2201/2202- E-mail: expediente.pgp@ufv.br

| Criar conta com CPF                |                      |                     |                      |                 |         |  |
|------------------------------------|----------------------|---------------------|----------------------|-----------------|---------|--|
| _                                  | Dados Cadastrais     | Validar Dados       | Habilitar Cadastro   | Cadastrar Senha | _       |  |
| Por questões de segurança, você de | verå responder algum | as perguntas para v | alidarmos seus dados |                 |         |  |
| 1. Qual é o primeiro nome da       | sua mäe?             |                     |                      |                 |         |  |
| GALA ELISAMA AZI                   |                      | RDELIA              |                      |                 |         |  |
| 2. Qual é o seu mês de nascin      | nento ?              |                     |                      |                 |         |  |
|                                    |                      | SETEMBRO            | JUNHO                |                 |         |  |
| 3. Qual é o seu dia de nascimo     | ento ?               |                     |                      |                 |         |  |
| 16 22 01 27                        | 12 04 24             | <b>(</b>            |                      |                 |         |  |
| Cancelar                           |                      |                     |                      |                 | Avançar |  |

- Selecione a opção deseja ativar conta que pode ser por e-mail ou mensagem no celular-SMS).
- Sugerimos selecionar e-mail, abrirá um campo para preencher o e-mail e depois clique no botão Avançar.

| Cr    | iar conta                                                                   |            |         |
|-------|-----------------------------------------------------------------------------|------------|---------|
|       |                                                                             |            |         |
|       |                                                                             |            |         |
| Par   | a ativar sua conta, enviaremos um código para você. Como prefere recebê-lo? |            |         |
| $\ge$ | E-mail                                                                      |            |         |
|       | SMS                                                                         | $\bigcirc$ |         |
|       |                                                                             |            |         |
|       | Cancelar                                                                    |            | Avançar |
|       |                                                                             |            |         |

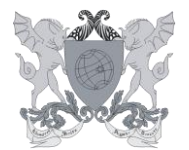

Campus Universitário - Viçosa, MG - 36570-900 - Telefone: (31) 3612-2200/2201/2202- E-mail: expediente.pgp@ufv.br

- Digite o código de acesso enviado para o e-mail e clique no botão Avançar

| Criar conta                              |                                        |        |
|------------------------------------------|----------------------------------------|--------|
|                                          |                                        |        |
| Um código foi enviado para               | . Por favor, digite-o no campo abaixo. |        |
| Código de 6 caracteres                   |                                        |        |
| 541456                                   |                                        |        |
| Não recebeu o código?<br>Reenviar código |                                        | +      |
| Cancelar                                 |                                        | Voltar |

- Preencha a senha e repita abaixo:

Criar conta

| PF                  |   |  |
|---------------------|---|--|
|                     |   |  |
| lova senha          |   |  |
| Digite a nova senha | ۲ |  |
| Repita a senha      |   |  |
| Depite e conhe      |   |  |
| Repita a senna      | • |  |
|                     |   |  |
| Cancelar            |   |  |
| Ganceiar            |   |  |
|                     |   |  |

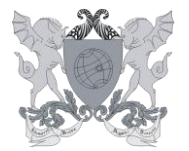

Campus Universitário - Viçosa, MG - 36570-900 - Telefone: (31) 3612-2200/2201/2202- E-mail: expediente.pgp@ufv.br

Escolha uma senha:

- A senha deve conter no mínimo 8 caracteres, composta por letras maiúsculas e minúsculas, números e um símbolo.

- Dicas para escolher a senha:

| Senhas das contas devem ter entre 8(oito) e (70) setenta caracteres.                                                                                                    |
|----------------------------------------------------------------------------------------------------|
| Podem incluir:                                                                                                    |
| <ul> <li>Letras maiúsculas e minúsculas. As senhas diferenciam maiúsculas de minúsculas, portanto "C" é diferente de "c";</li> <li>Números;</li> <li>Símbolos (! " # \$ % &amp; 2 () * + , / : ; &lt; = &gt; ? @ [ ] ^ {   })</li> </ul> |
| Evite senhas comuns como:                                                                                                    |
| <ul> <li>Datas</li> <li>12345678</li> </ul>                                                                                                    |

- nomes
- Concluída a senha, o servidor estará na sua página:

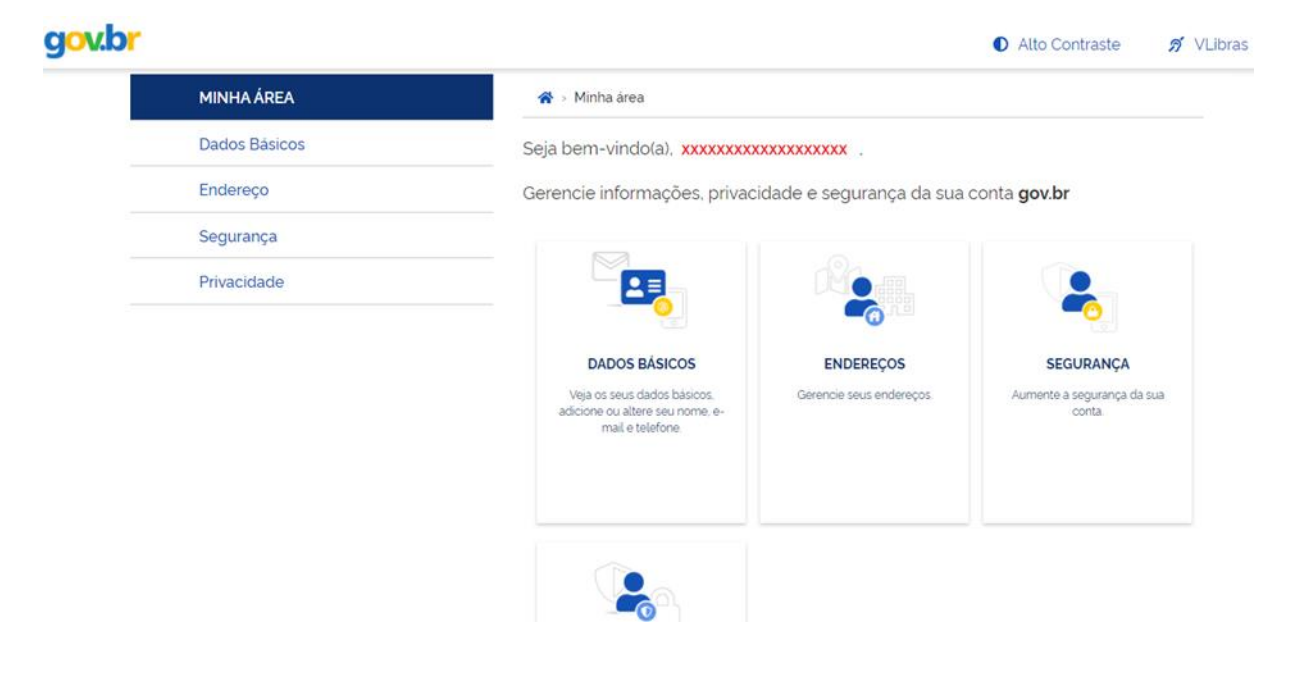

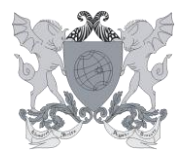

Campus Universitário - Viçosa, MG - 36570-900 - Telefone: (31) 3612-2200/2201/2202- E-mail: expediente.pgp@ufv.br

- Finalizado o acesso no Gov.br, o servidor poderá baixar o aplicativo **Sougov.br**, pela plataforma móvel (celular) ou acessar pela web (computador), usando a mesma senha criada no **Gov.br** (ir para página 19).

- O Gov.br possui alguns selos de confiabilidade que determina a segurança da sua conta.

- Para utilização do aplicativo SouGov o servidor deverá ter nível de confiabilidade **Prata.** 

- O servidor deve acessar o Menu privacidade
- Depois clicar em Gerenciar listas de selos de confiabilidade

|               | <ul> <li>Alto Contraste</li> </ul>                                                                                                    | 🔊 💋 VLibras |
|---------------|----------------------------------------------------------------------------------------------------|-------------|
| MINHA ÁREA    | ☆ Minha área > Privacidade                                                                                                    |             |
| Dados Básicos | Privacidade                                                                                                    |             |
| Endereço      | Thrachade                                                                                                    |             |
| Segurança     | Permissões                                                                                                    |             |
| Privacidade   | Veja quem tem acesso aos seus dados e quais dados foram<br>disponibilizados por você para acessar algum serviço. Controle<br>também as permissões concedidas por você, desativando ou<br>reativando o acesso aos seus dados.                                   |             |
|               | Gerenciar lista de permissões                                                                                                    |             |
|               | Selos de Confiabilidade                                                                                                    |             |
|               | Veja os selos que você já possui e que determinam o grau de<br>confiabilidade de sua conta no consumo de serviços. Adquira<br>também novos selos atendendo aos requisitos que cada selo requer.<br>Assim, você aumenta o nivel de confiabilidade da sua conta. |             |
|               | MINHA ÁREA<br>Dados Bàsicos<br>Endereço<br>Segurança<br>Privacidade                                                                                                    | MINHA ÁREA  |

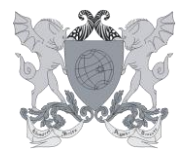

Campus Universitário - Viçosa, MG - 36570-900 - Telefone: (31) 3612-2200/2201/2202- E-mail: expediente.pgp@ufv.br

- Vai abrir para escolher os Selos de confiabilidade

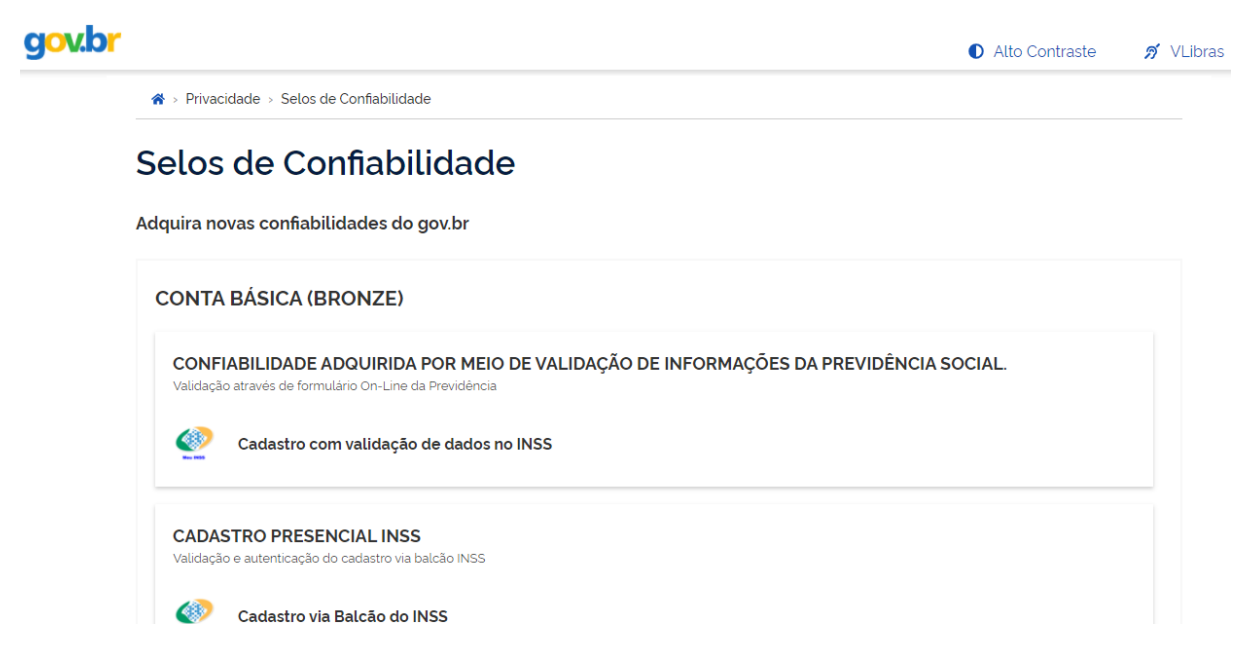

- Descendo a página, encontramos o cadastro do selo informando a senha do Sigepe

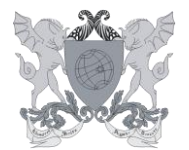

Campus Universitário - Viçosa, MG - 36570-900 - Telefone: (31) 3612-2200/2201/2202- E-mail: expediente.pgp@ufv.br

| ONTA VEF                    | IFICADA (PRATA)                                |                         |  |  |
|-----------------------------|------------------------------------------------|-------------------------|--|--|
| CADASTRO                    |                                                |                         |  |  |
| Validação e aut             | enticação do cadastro via usuário e sent       | a do Sigepe             |  |  |
|                             | astro validado em base de dad                  | os de servidores públic |  |  |
|                             |                                                |                         |  |  |
|                             |                                                |                         |  |  |
| CADASTRC<br>Validação e aut | PRESENCIAL<br>enticação do cadastro via balcão |                         |  |  |
|                             |                                                |                         |  |  |
| DENATRAN Cad                | astro via Balcão do Denatran                   |                         |  |  |
|                             |                                                |                         |  |  |

- O Servidor deve digitar a senha do Sigepe corretamente e em seguida clicar em Validar Senha

- Caso o servidor digite a senha do Sigepe errada, aparecerá a mensagem de erro abaixo:

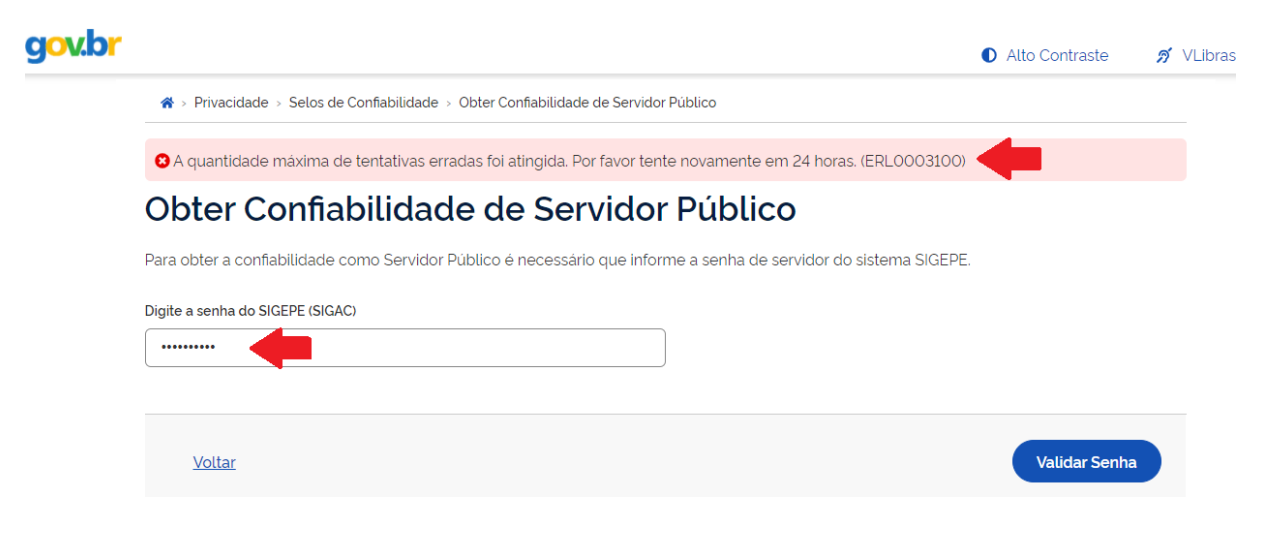

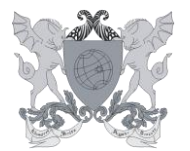

Campus Universitário - Viçosa, MG - 36570-900 - Telefone: (31) 3612-2200/2201/2202- E-mail: expediente.pgp@ufv.br

- Recomendamos que acesse o Sigepe e recupere a senha correta, para depois continuar os passos no Gov.br.

- Com a senha validada, o servidor poderá baixar o aplicativo **Sougov.br**, pela plataforma móvel (celular) ou acessar pela web (computador), usar a mesma senha criada no **Gov.br**.

# Sougov.br

# - Plataforma móvel (celular)

Baixa na loja de aplicativo: Play Store ou Apple Store no celular e entrar com a **mesma** senha criada no Gov.br.

Apple: Sou Gov.br no App Store

Android: SouGov.br – Apps no Google Play

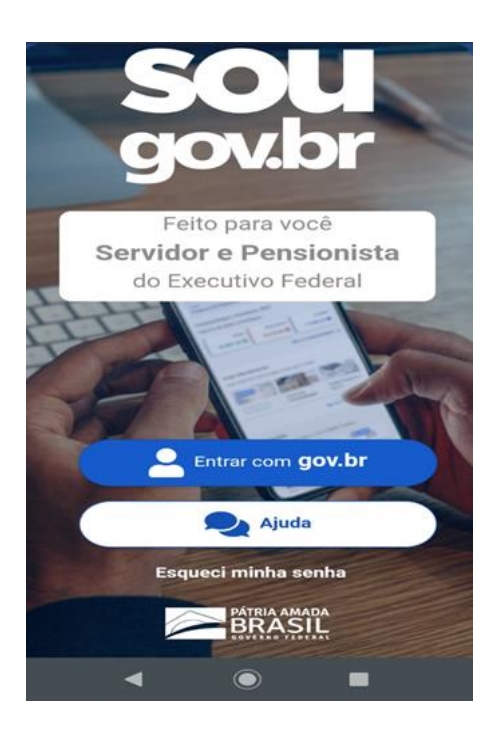

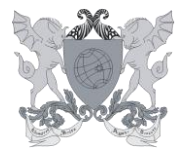

Campus Universitário - Viçosa, MG - 36570-900 - Telefone: (31) 3612-2200/2201/2202- E-mail: expediente.pgp@ufv.br

# Plataforma web (computador)

Acesse: https://sougov.economia.gov.br/sougov/login e entrar com a mesma senha criada no Gov.br.

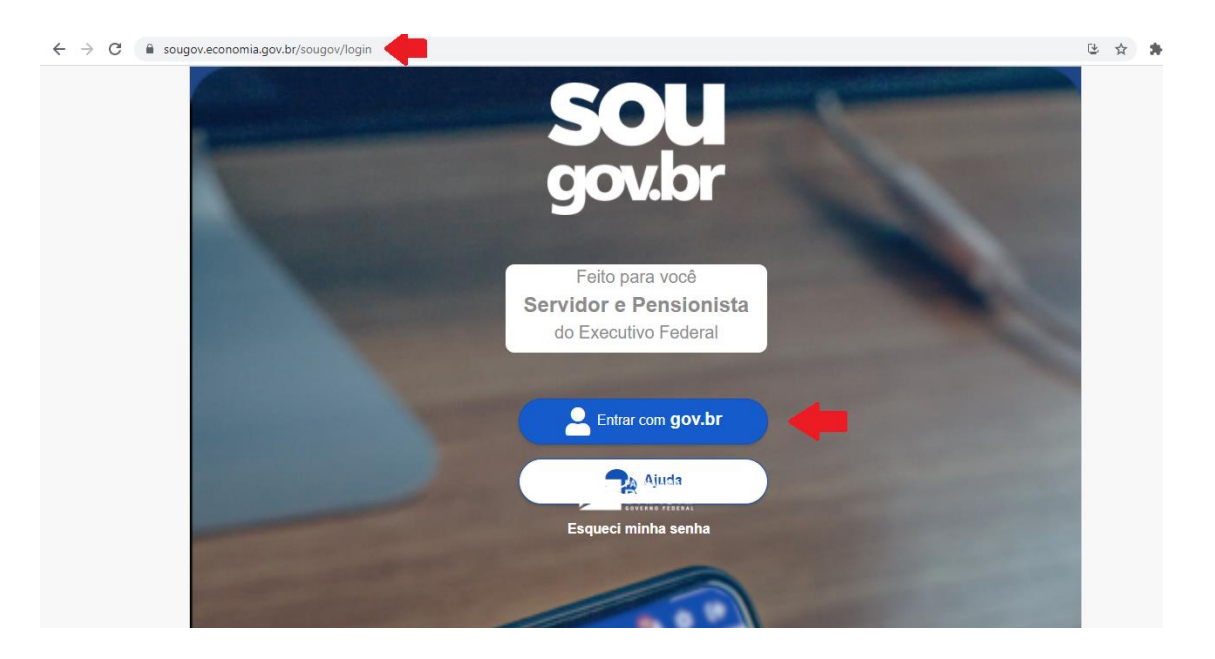

**OBS**: Este passo a passo baseou-se em uma das várias opções de cadastro, caso resolva escolher outras opções, pode clicar em **Dúvidas Frequentes** que aparecerá outras formas de acessar o sistema.

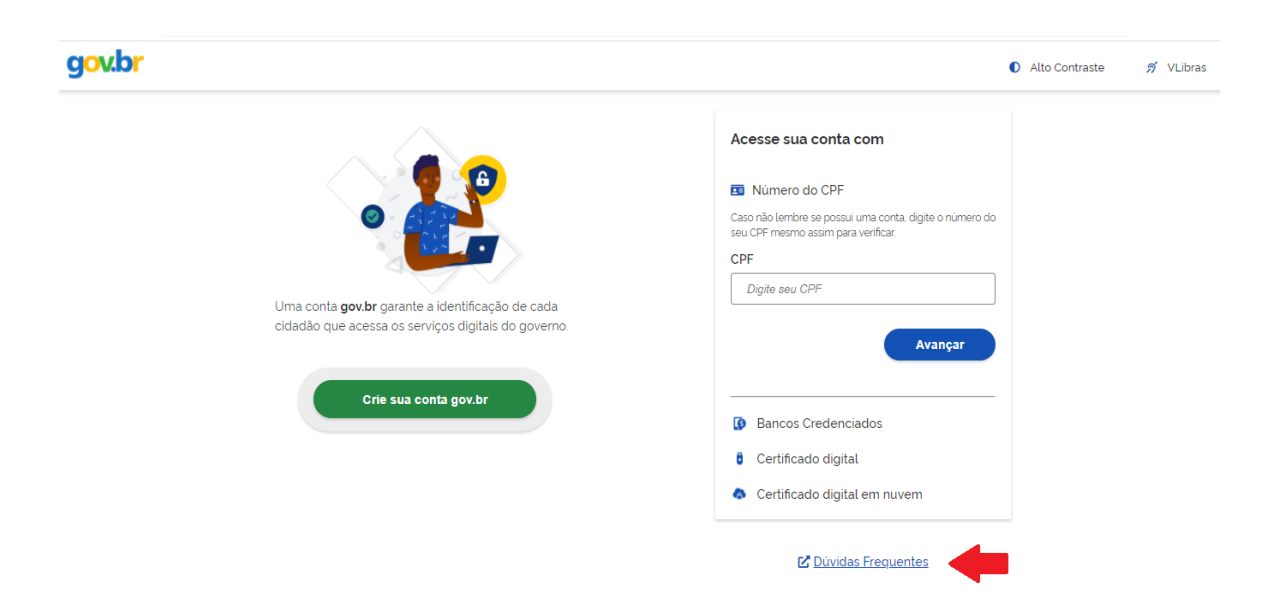